## Electronic Sanitary & Phytosanitary (eSPS) Certificate Guide on NTP

- To access the eSPS enquiry service, traders and their authorised Declaring Agents will have to log in to www.ntp.gov.sg > Government Services > Electronic Sanitary and Phytosanitary (e-SPS) Enquiry Service.
- 2) To perform the query traders are to select Inbound Enquiry.

| Networked Trade Platform                            | OUTBOUND ENQUIRY          | INBOUND ENQUIRY | CL |  |  |  |
|-----------------------------------------------------|---------------------------|-----------------|----|--|--|--|
| INTERNATIONAL CONNECTIVITY: E-SPS                   |                           |                 |    |  |  |  |
| International Connectivity: e-SPS                   |                           |                 |    |  |  |  |
| Welcome, UEN:                                       |                           |                 |    |  |  |  |
| The following features are currently available:     |                           |                 |    |  |  |  |
| 1. Outbound Enquiry - Search for e-SPS sent to inte | ernational trade systems  |                 |    |  |  |  |
| 2. Inbound Enquiry - Search for e-SPS received from | m international trade sys | stems.          |    |  |  |  |

3) Select the 'Non-Plant' category and indicate the exporting country (e.g. Australia). Traders can then either search by document reference number under 'Key Information Group 1' or by the transmission date range of the eSPS under 'Key Information Group 2'

| nbound e-SPS Eng                                              | uiry       |   |
|---------------------------------------------------------------|------------|---|
| •                                                             |            |   |
| SEARCH FORM                                                   |            | ^ |
| Non-Plant Plant                                               |            |   |
|                                                               |            |   |
| To see all search options, please use the <u>Advanced Ser</u> | arch Form. |   |
| Mandatory Information                                         |            |   |
| Exporting Country / Region *                                  |            |   |
| bacco costa y/ regon                                          |            |   |
| Key Information                                               |            |   |
| Please complete either Key Information Group 1 or             | 2. ()      |   |
| Key Information Group 1                                       |            |   |
| Document Reference Number                                     |            |   |
| Enter the Document Reference Number                           |            |   |
| or                                                            |            |   |
| Key Information Group 2                                       |            |   |
| Category                                                      |            |   |
| Animel Product Meet/Food                                      |            |   |
| Transmission Pariod ()                                        |            |   |
|                                                               |            |   |
| Click to load calendar                                        |            |   |
| Click to load calendar                                        |            |   |
| Click to load calendar                                        |            |   |

## 4) Traders can see the details pertaining to the eSPS

a. Header tab to view certificate number

| Header     | Consignment Party | Consignment | Transport | Referenced Document                                      | Attestation Declaration Product                                                                                                |
|------------|-------------------|-------------|-----------|----------------------------------------------------------|----------------------------------------------------------------------------------------------------|
| E-SPS HEAI | DER               |             |           |                                                          |                                                                                                    |
|            |                   |             |           | Certificate Numbe<br>Replaced Certificate Numbe<br>Statu | er [2165682]<br>er (no value)<br>is 100-Accented [] Indate Status                                                              |
|            |                   |             |           | Reason for Status Chang                                  | for Acceptor Update States fer (no value) e Official Certificate with Respect to Ratite Meat and Ratite Meat Products for Expo |
|            |                   |             |           | Subtitl<br>Document Typ<br>Issue Dat                     | le (no value)<br>e 852-Sanitary Certificate<br>e 26-Jun-2023 02:13:27                                                          |
|            |                   |             |           | Copy Indicato                                            | or (no value)                                                                                                    |
| COMPETER   | NT AUTHORITIES    |             |           |                                                          |                                                                                                    |
|            |                   |             |           | Issuin<br>Receivin                                       | g Australian Government<br>g (no value)                                                                                        |

b. Consignment party tab to view consignee UEN

| Inbound e-SPS Details                                                                      |                                     |  |  |  |  |  |
|--------------------------------------------------------------------------------------------|-------------------------------------|--|--|--|--|--|
| Header Consignment Party Consignment Transport Referenced Document Attestation Declaration | Product                             |  |  |  |  |  |
|                                                                                            |                                     |  |  |  |  |  |
| EXPORTER DETAILS                                                                           |                                     |  |  |  |  |  |
| Role                                                                                       | EX-Exporter                         |  |  |  |  |  |
| Name                                                                                       | TESTING - EXPORTER ALL COMMODITY 35 |  |  |  |  |  |
| UEN/ID 99999                                                                               |                                     |  |  |  |  |  |
| Address Type (no value)                                                                    |                                     |  |  |  |  |  |
| Address TESTING 10<br>MAXIMUM CHARACTERS FOR LINE 2 IS<br>MAXIMUM CHARACTERS FOR LINE 3 IS |                                     |  |  |  |  |  |
| MAXIMUM CHARACTERS FOR LINE 3 IS 3                                                         |                                     |  |  |  |  |  |
|                                                                                            | EXPORTER CITY                       |  |  |  |  |  |
| City EXPORIERCITY<br>Province/Region/State WA                                              |                                     |  |  |  |  |  |
| Country/Region All-Australia                                                               |                                     |  |  |  |  |  |
| Contact Person (no value)                                                                  |                                     |  |  |  |  |  |
|                                                                                            |                                     |  |  |  |  |  |
|                                                                                            |                                     |  |  |  |  |  |
| Role                                                                                       | CN-Consignee                        |  |  |  |  |  |
| Name CONSIGNEENAME.                                                                        |                                     |  |  |  |  |  |
| UEN/ID XXXXXXXXX                                                                           |                                     |  |  |  |  |  |
| Address Type (no value)                                                                    |                                     |  |  |  |  |  |
| Address CONADDRESS LINEONE2<br>CONADDRESS LINETWO                                          |                                     |  |  |  |  |  |
| Postal Code                                                                                | CONPOST6                            |  |  |  |  |  |
| City                                                                                       | CONCITY4                            |  |  |  |  |  |
| Province/Region/State                                                                      | CONSTATE5                           |  |  |  |  |  |

## c. Product tab to view HS and product codes of the products

| nbound e-SPS Details    |                                                                      |                |               |                |               |                    |                                     |                                 |                     |              |
|-------------------------|----------------------------------------------------------------------|----------------|---------------|----------------|---------------|--------------------|-------------------------------------|---------------------------------|---------------------|--------------|
| Header Consignr         | nent Party                                                           | Consignment Tr | ransport Refe | enced Document | Attestation E | eclaration Product |                                     |                                 |                     |              |
|                         |                                                                      |                |               |                |               |                    |                                     |                                 |                     |              |
| SELECT PRODUCT          |                                                                      |                |               |                |               |                    |                                     |                                 |                     |              |
| Select a product to see | Select a product to see more details about it in the sections below. |                |               |                |               |                    |                                     |                                 |                     |              |
| Filter:                 |                                                                      |                |               |                |               |                    |                                     |                                 |                     |              |
| S/No.                   |                                                                      | Product Co     | ode           | \$<br>*        | HS Code       | ¢                  | Description                         |                                 | Production Batch ID | 🔶 Net Weight |
|                         |                                                                      | 1 MVC0EM       |               |                | 02089090      |                    | 200 X 2000 KGM BC<br>PRODUCT MINCED | OX FROZEN EMU MEAT<br>BULK PACK |                     | 40000 KGM    |

d. Click on the product description to view the overseas processing/slaughter establishment for meat and meat products at the 'Processing Premises ID'.

|                                | PRODUCT PROCESSING                   |
|--------------------------------|--------------------------------------|
| Type of Processing             | 12-Slaughter                         |
| Start Date                     | 15-Sept-2017 22:00:00                |
| End Date                       | 15-Sept-2017 22:00:00                |
| Duration                       | (no value)                           |
| Characteristic Type            | (no value)                           |
| Characteristic                 | (no value)                           |
| Characteristic Measure         | (no value)                           |
| Characteristic Minimum Measure | (no value)                           |
| Characteristic Maximum Measure | (no valuz)                           |
|                                | PROCESSING LOCATION                  |
| Country / Region               | (no value)                           |
| Province / Region / State      | (no value)                           |
|                                | PROCESSING PREMISES                  |
| Role                           | OP-Operator of property or equipment |
| Name                           | CANBERRA EXPORT MEATS NEW 50 101     |
| UEN / ID                       | 77                                   |
| Address Type                   | (no value)                           |
| Address                        | EDMUND BARTON BUILDING 30 - 35       |
|                                | 2ND FLOOR 20 30 - 35                 |

5) After obtaining the certificate details, declaring agents can use the information to declare a permit in TradeNet. It is crucial that the information are declared accurately according to the eSPS details (eg. Health certificate number, HS and product code etc). Please note that for declaring the establishment code of imported meat and meat products, to key in the country prefix, followed by the processing premises ID, i.e. AU77 based on the example of 4(d), at the 'CA/SC code 1' field in TradeNet during permit application.